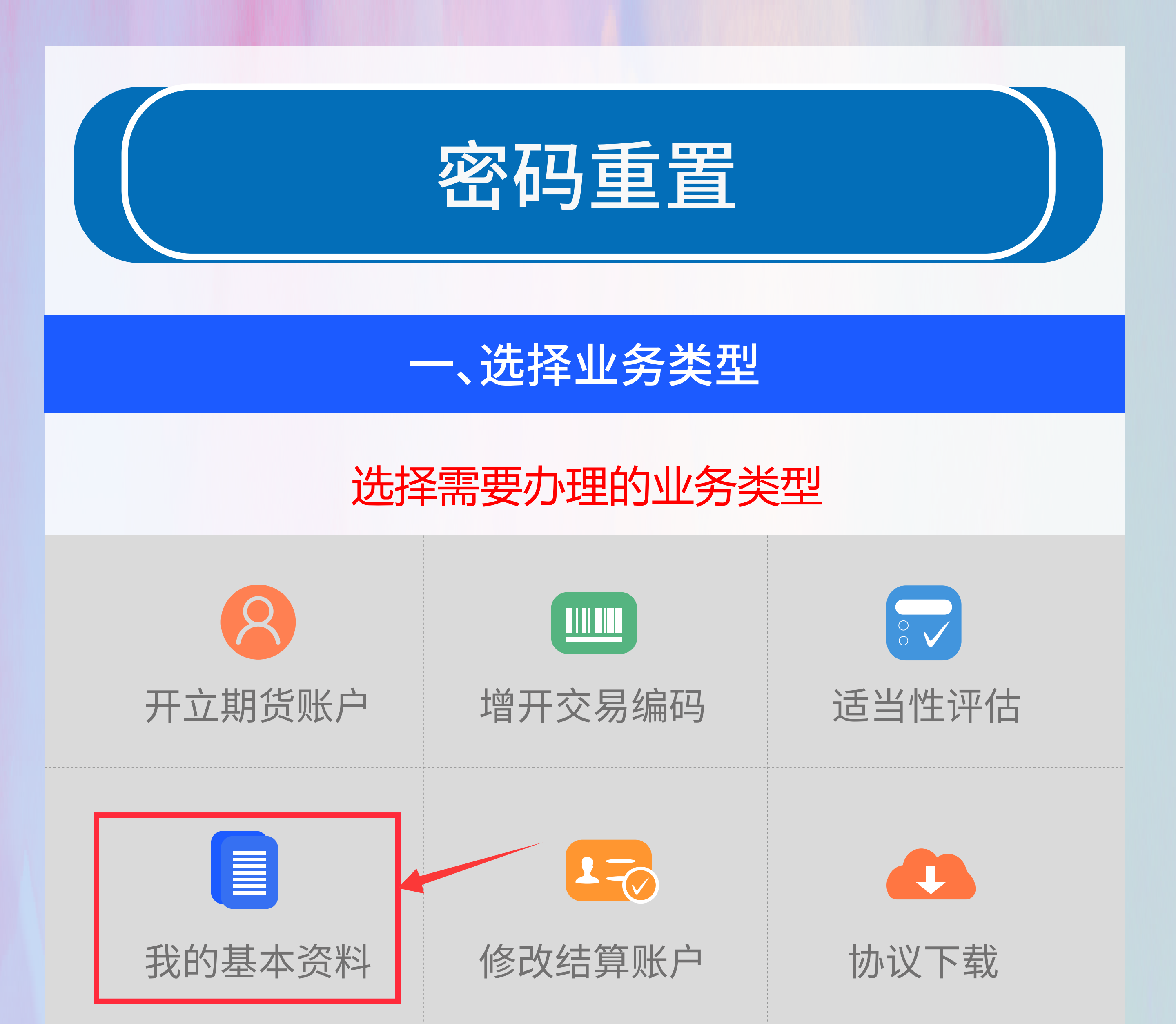

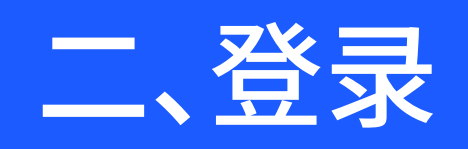

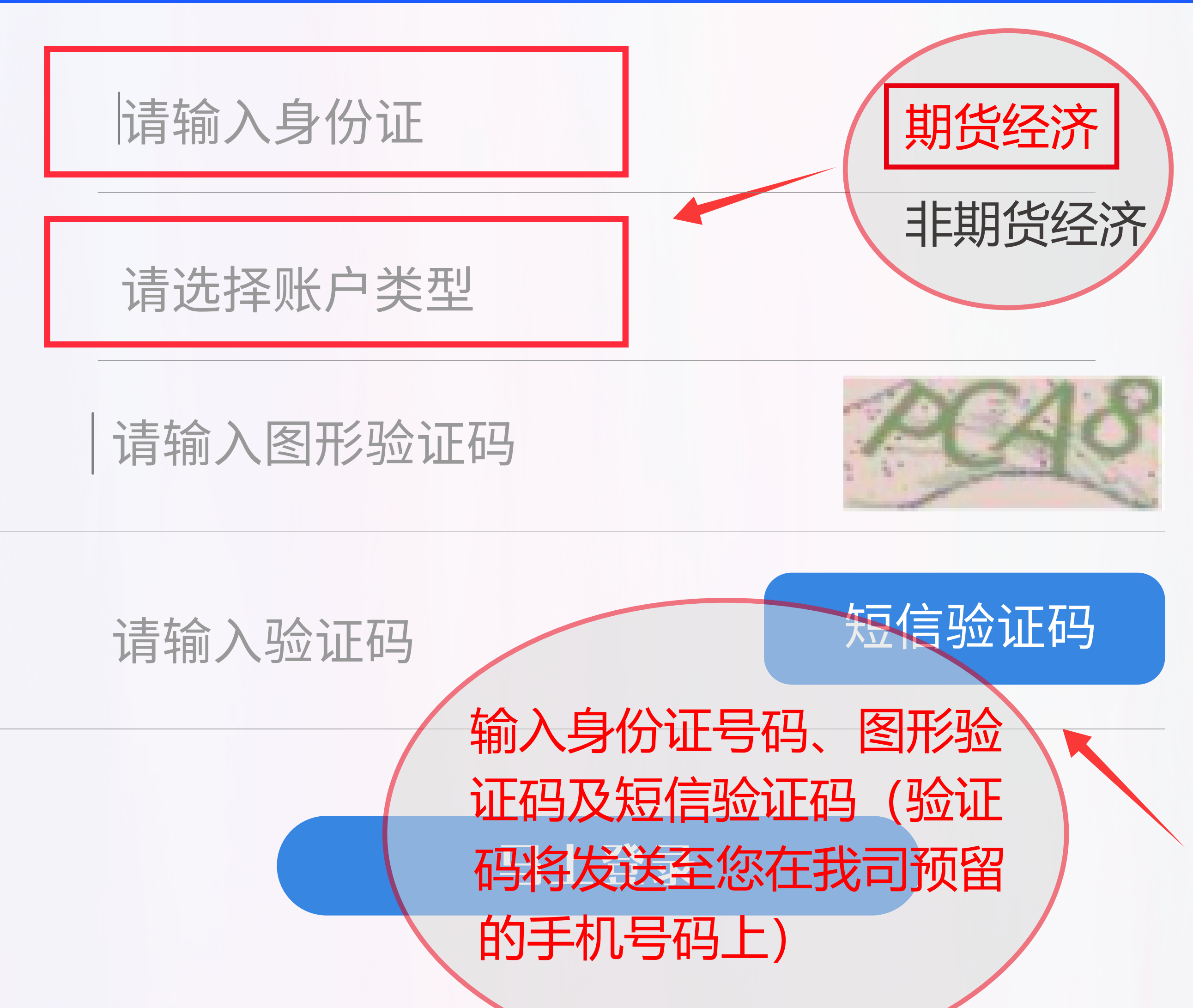

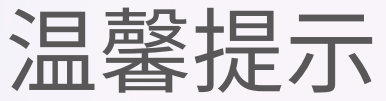

1、网上开户服务时间:周一至周五08:40-17:45。 2、网上开户暂仅限年满18周岁、具有有效期内的 中华人民共和国居民二代身份证的中国大陆个人客 户申请。

3、请输入本人身份证号后点击下一步。

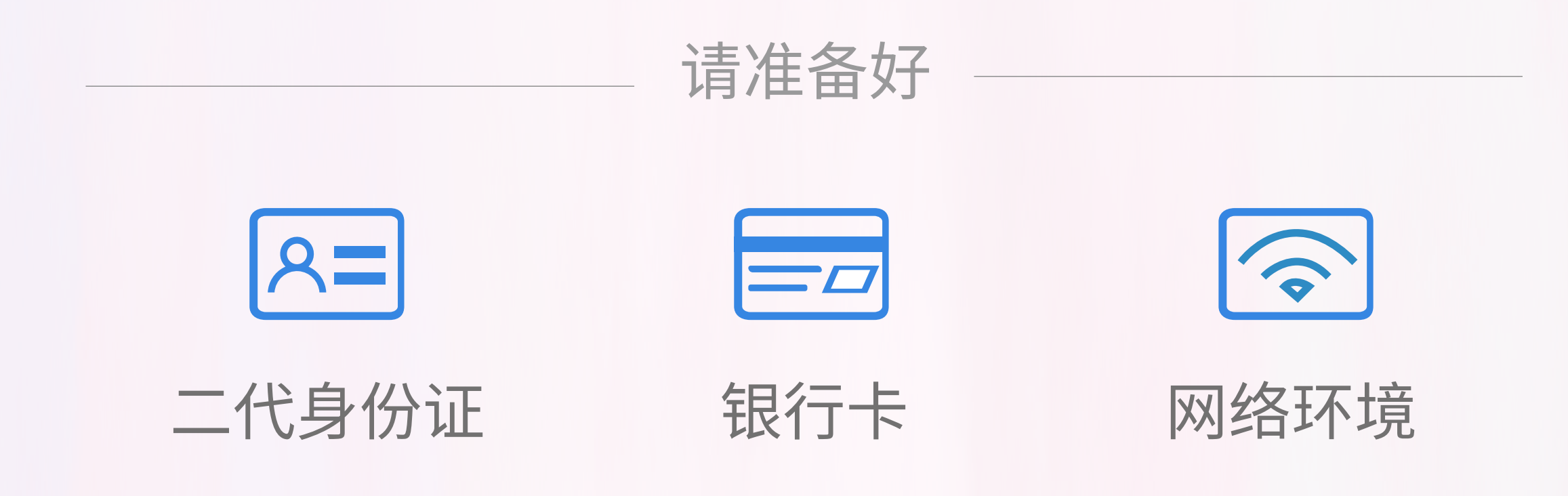

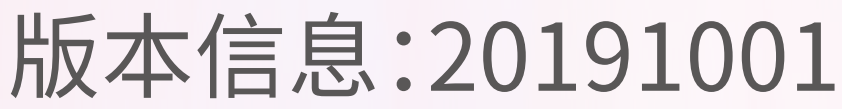

#### 代码版本日期:2019-10-31

下一步

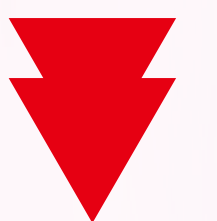

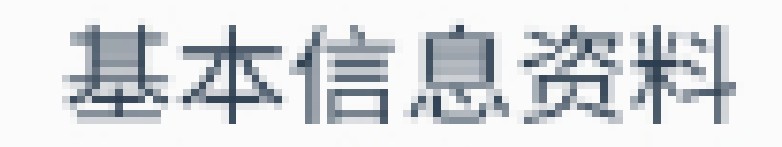

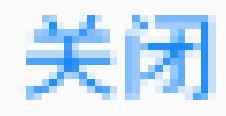

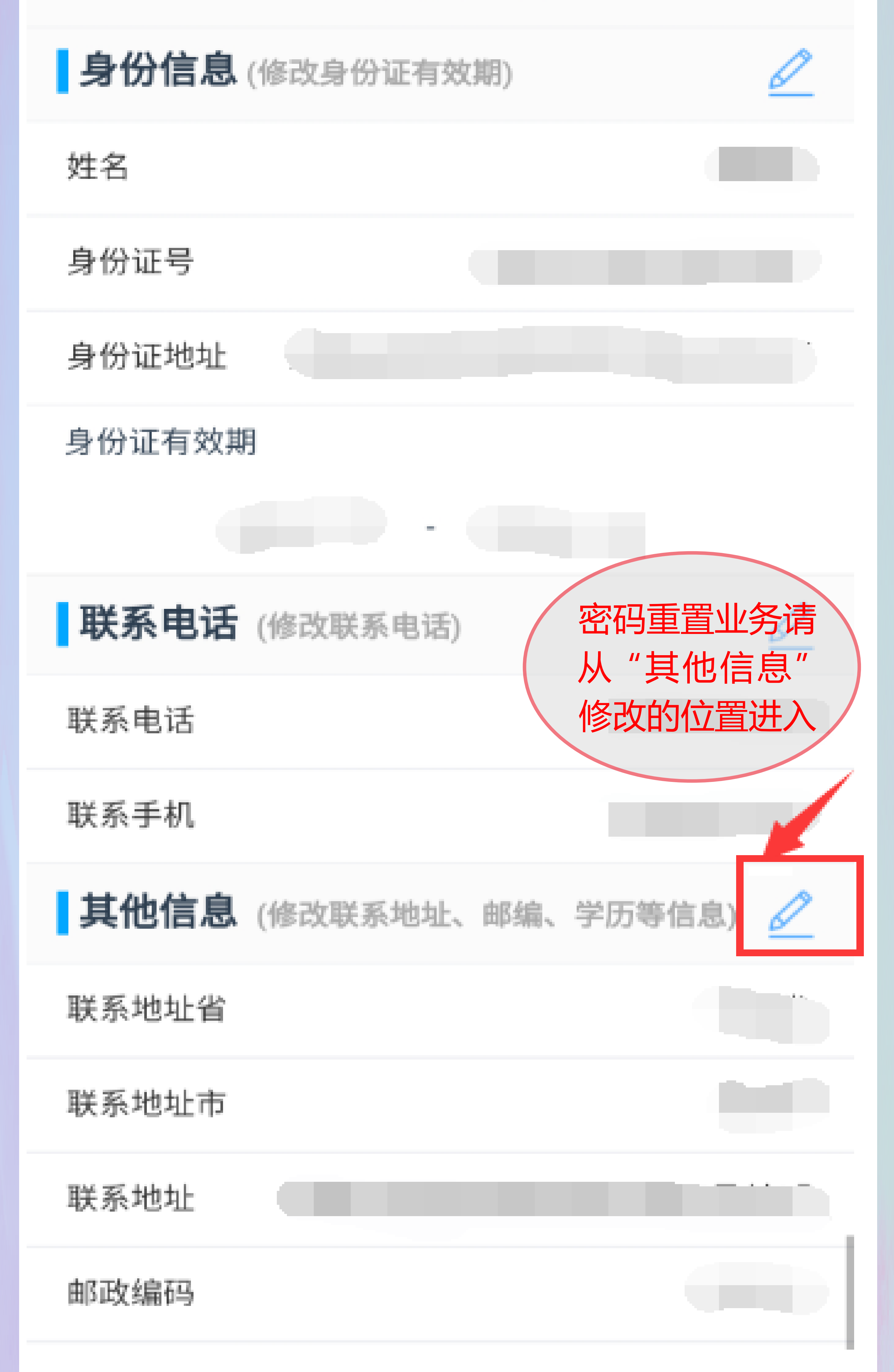

### 三、基本信息核实

上传身份证正反面照片及签名照片。

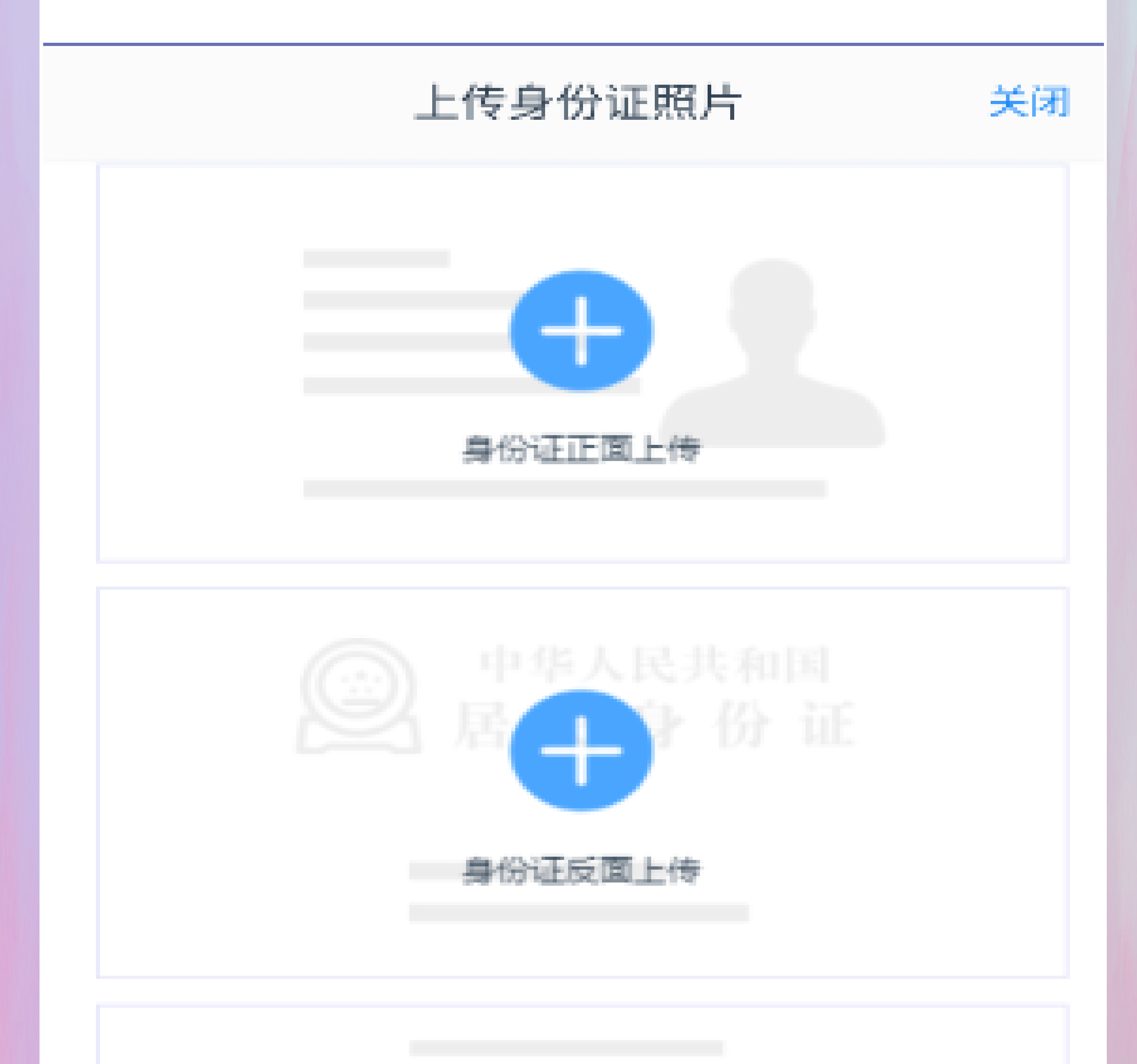

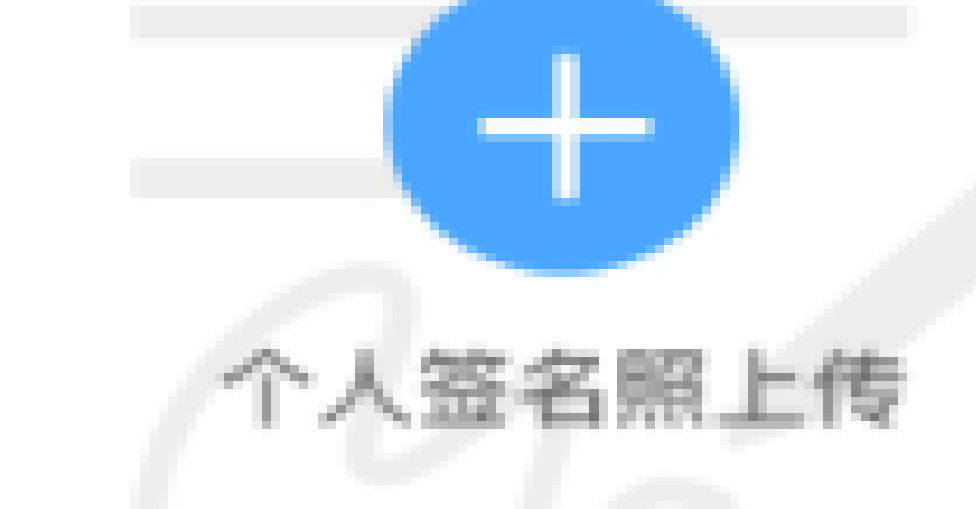

#### ① 我已阅读并同意《个人数字证书申请责任书》

下一步

### 阅读《个人数字申请责任书》后进入下一步。

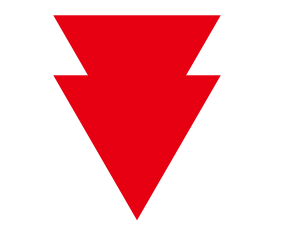

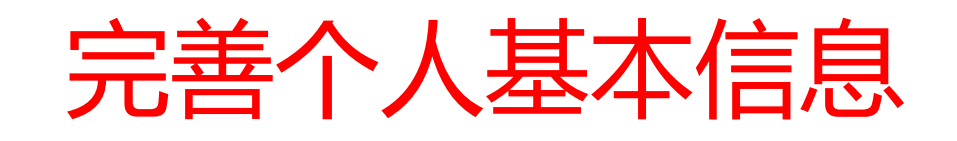

| <       | 基本信息资料 | 关闭  |
|---------|--------|-----|
| * 联系地址省 |        |     |
| * 联系地址市 |        |     |
| ▶ 联系地址  |        |     |
| ★ 邮政编码  |        |     |
| 电子邮箱    |        | 请填写 |
| * 学历    |        |     |
| * 职业    |        |     |

您的税收居民身份为:

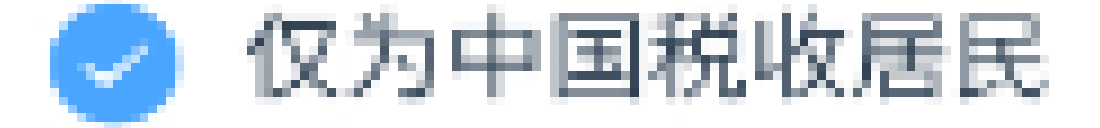

### ○ 仅为非居民

#### ○ 既是中国税收居民又是其他国家(地区)税收居民

### 您的政要人物关系为:

#### ○ 外国政要

- 今国政要家庭成员
- 与外国政要关系密切
- 🔵 国际组织的高级管理人员

### 四、视频见证

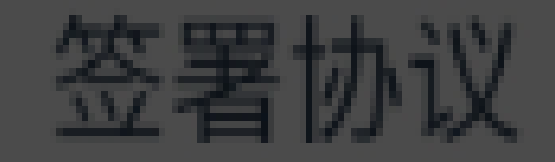

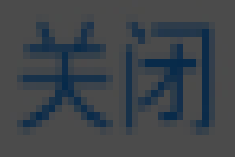

>

>

>

请阅读相关协议

### 《客户账户业务办理承诺书》

## 《个人税收居民身份声明文件》

# 《数字证书用户责任书》

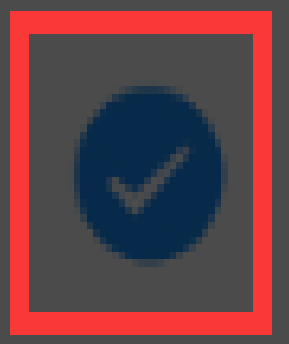

我已阅读并同意以上所有协议和业务规则内容

# 请输入数字证书密码

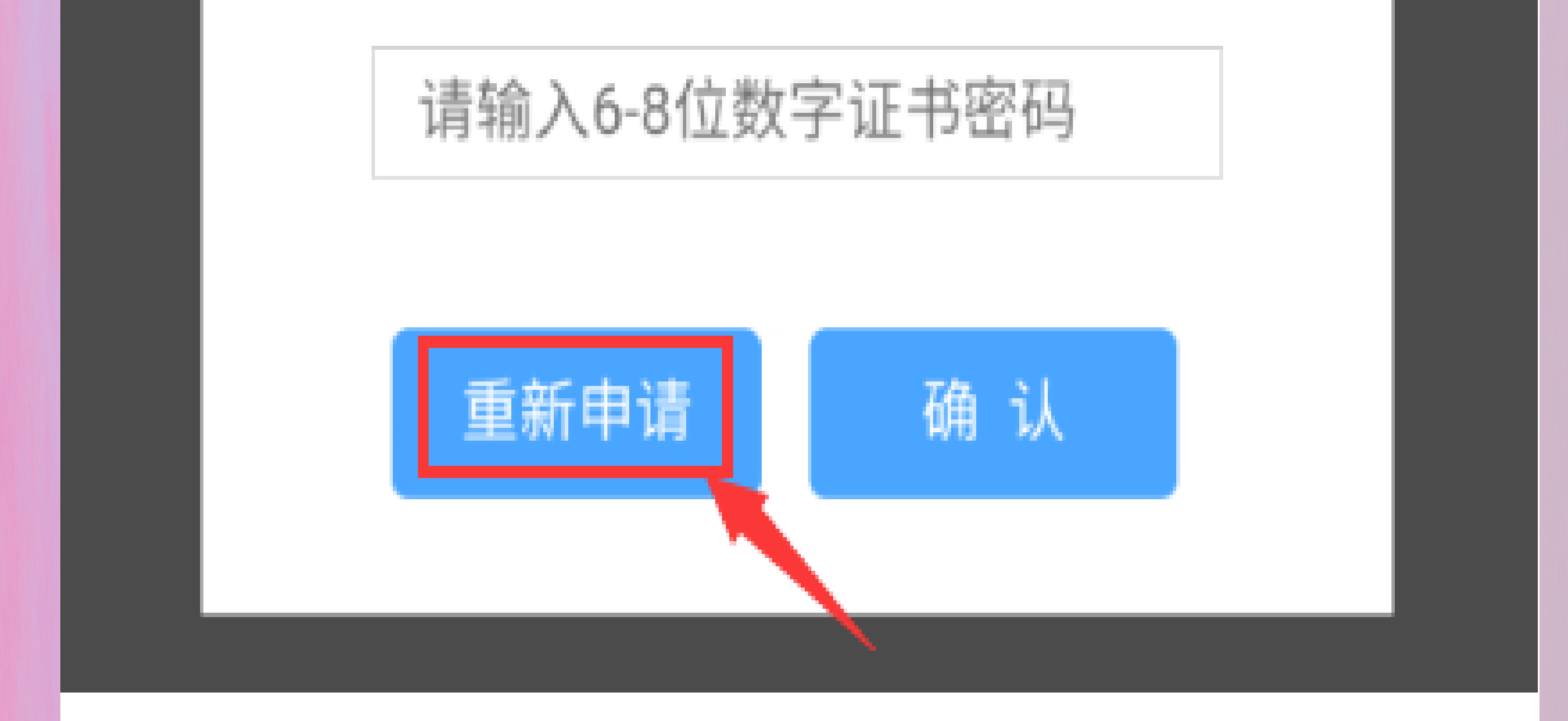

情景 1、勾选 "我已阅读并同意 "并点击 "下一步",系统出现上述验证数字证书密码的提示,请务必选择"重新申请" 进入视频见证阶段。

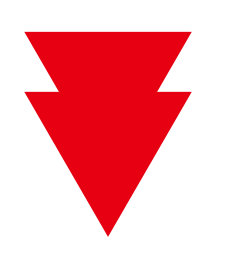

签署协议

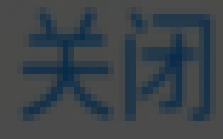

>

>

# 请阅读相关协议

## 《客户账户业务办理承诺书》

# 《个人税收居民身份声明文件》

### 《数字证书用户责任书》

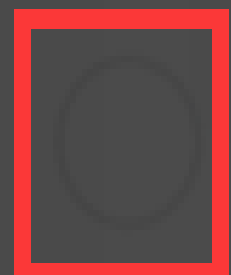

我已阅读并同意以上所有协议和业务规则内容

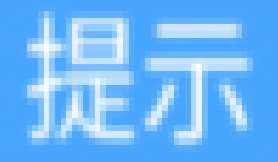

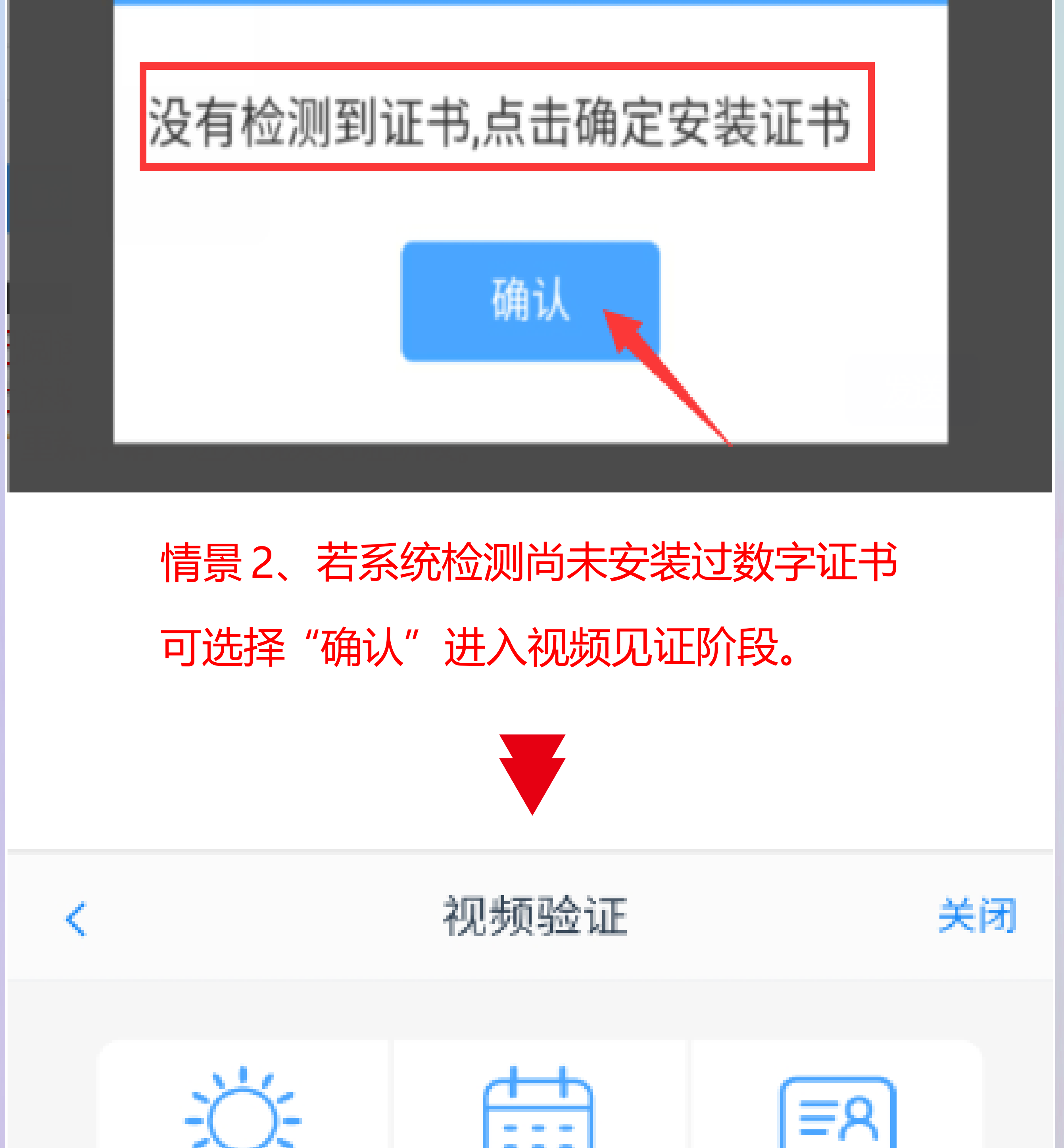

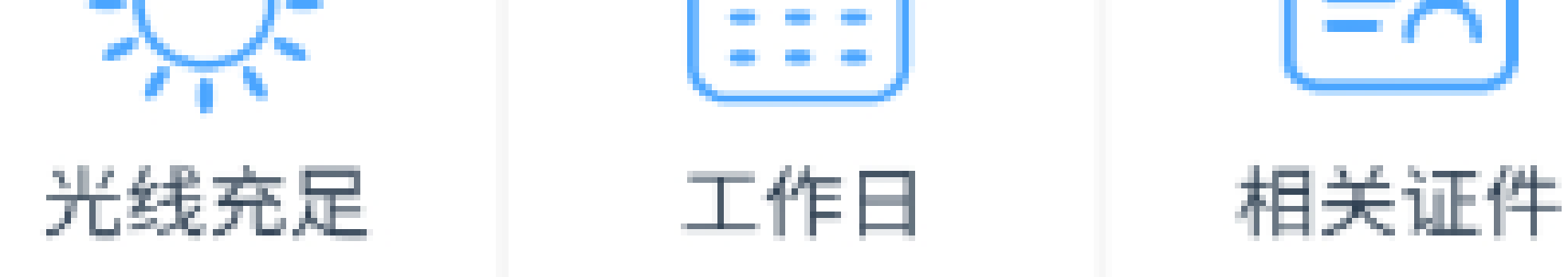

### 开始视频通话

您将和客服人员进行视频通话,客服人员将对您进 行身份确认。

有时因网络原因,视频见证可能长时间(超过五分钟)显示仅您1人在排队,可尝试切换网络4G重新接入。

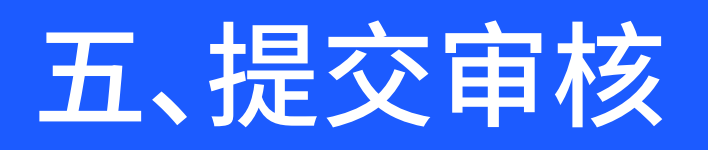

数字证书

关闭

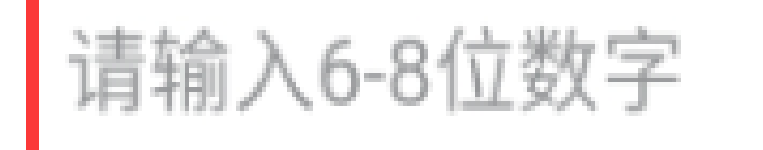

请再次输入

您的数字证书不存在,请申请安装数字证书。
数字证书是唯一识别的凭证,开立账户需具备完整的验证环节,数字证书类似银行网银验证,提供安全保障

2、申请安装证书需要设置密码,您设置的证书密 码在之后流程使用,请牢记证书密码并且不要外 传。

申请并安装

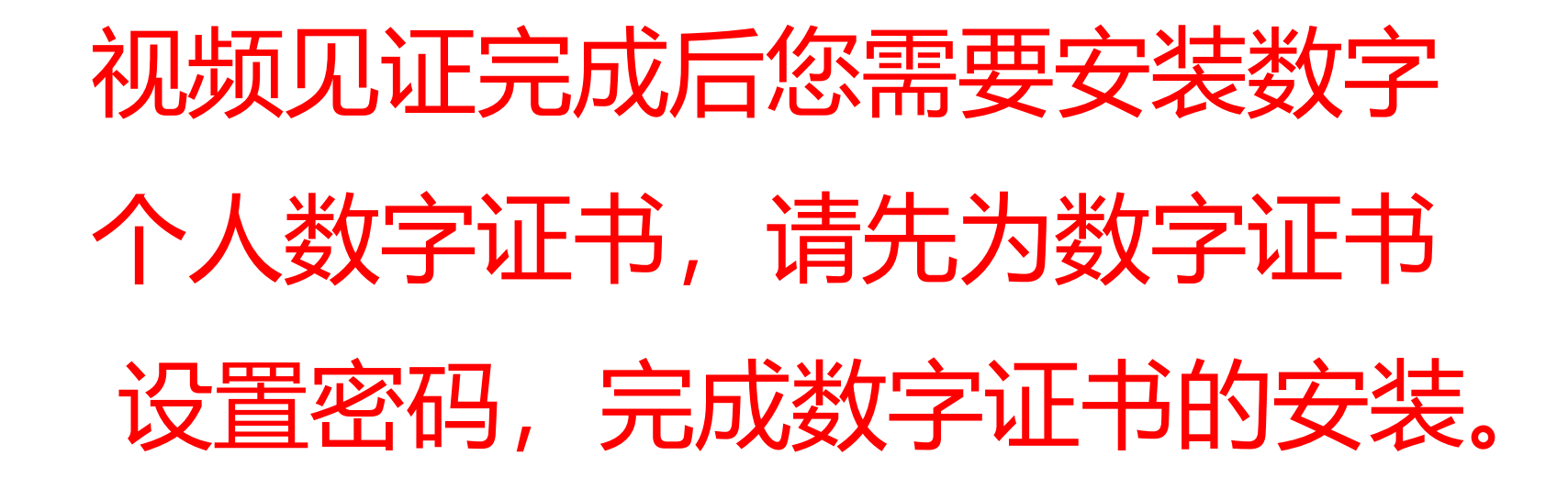

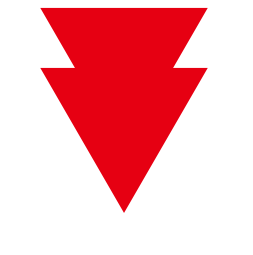

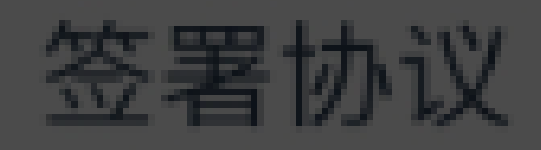

关闭

>

请阅读相关协议

《客户账户业务办理承诺书》

《个人税收居民身份声明文件》

#### 《数字证书用户责任书》

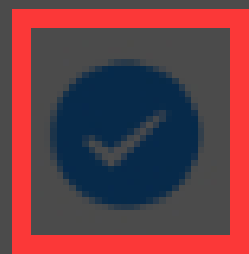

我已阅读并同意以上所有协议和业务规则内容

### 请输入数字证书密码

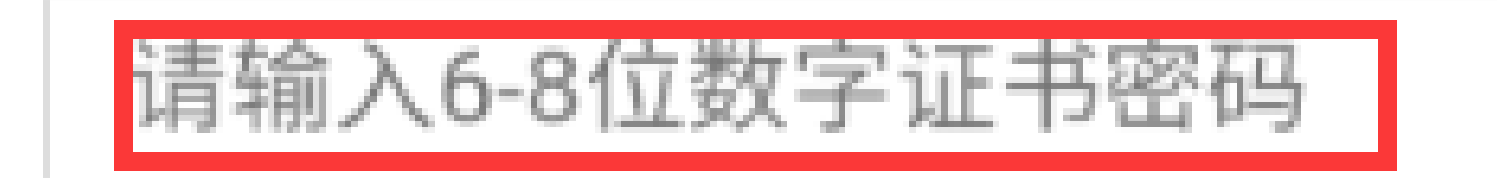

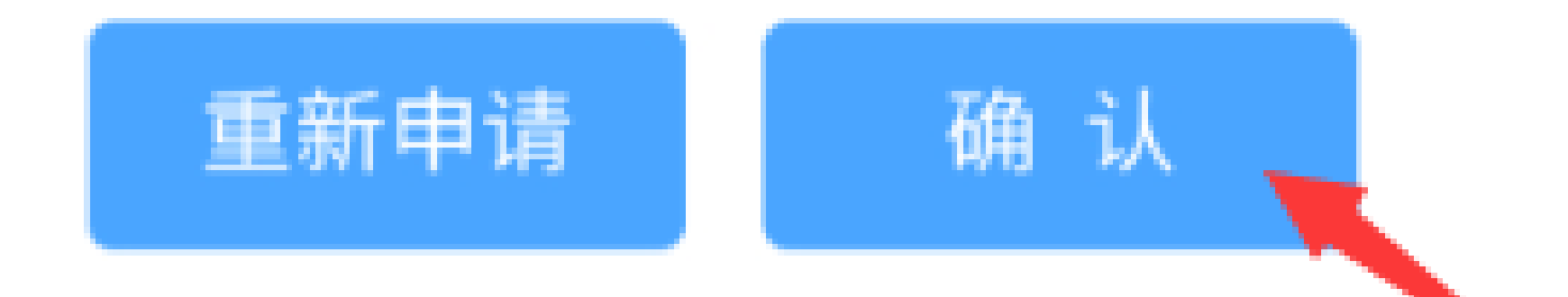

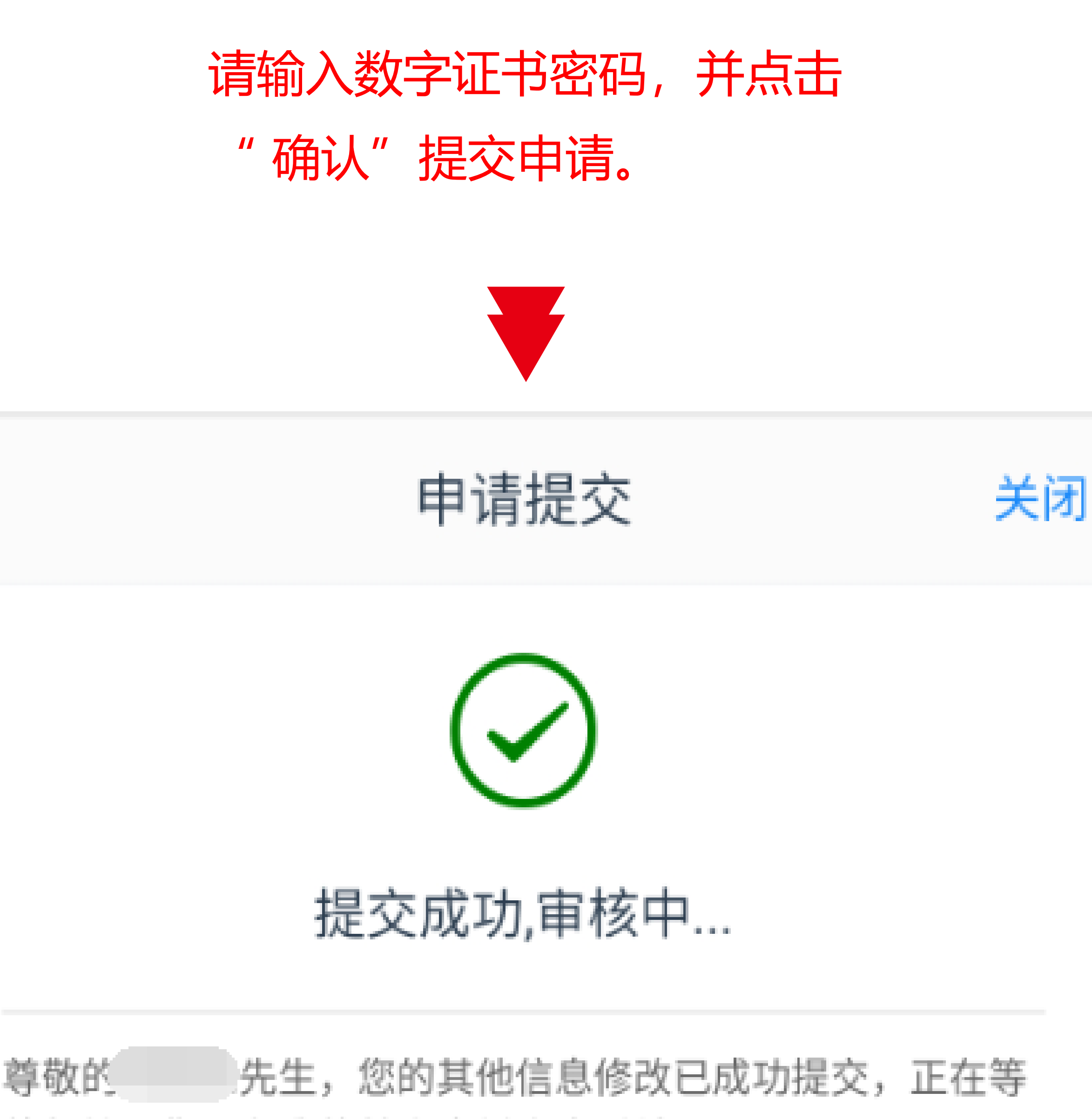

待复核;您可在我的基本资料中查看结果。

若业务办理过程中断,可重新登录进入"我的 业务",选择"待完成业务",即可继续未 完成的业务。

密码重置完成后,我司将以短信形式通知 您。